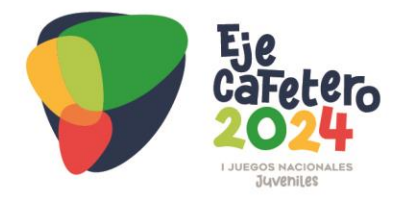

# MANUAL DE REGISTRO DE MEDIOS DE PRENSA – FASE 1

## 1. Consideraciones generales

El siguiente documento describe el proceso de registro del personal de prensa, avalados por sus respectivos medios de comunicación, para los I Juegos Nacionales Juveniles (se realizará un solo proceso de registro para convencional y paralímpico). Los procesos mencionados se deberán realizar en línea, a través del Sistema de Gestión Deportiva Hércules<sup>™</sup>.

### 1.1 Uso de la información

Tenga en cuenta que la información solicitada en los diferentes procesos de registro será usada en la configuración y elaboración de la acreditación

## 1.2. Línea de tiempo

| Fase                                                       | Inicio           | Fin            |  |
|------------------------------------------------------------|------------------|----------------|--|
| Fase 1 – Registro del medio de prensa y solicitud de cupos | 24 de septiembre | 13 de octubre  |  |
| <b>Fase 2</b> – Registro del personal del medio de prensa  | 15 de octubre    | 27 de octubre  |  |
| Fase 3 – Verificación, aprobación o rechazo de inscritos   | 28 de octubre    | 3 de noviembre |  |

## 2. Fases de registro

Los medios de prensa contarán con dos grandes fases de inscripción:

## 2.1. FASE 1: Registro del medio de prensa y solicitud de cupos

Se desarrollará desde el 24 de septiembre a las 00:00 horas, al 13 de octubre de 2024 a las 23:59 horas, y estará compuesta por los siguientes procesos:

### 2.1.1. Diligenciar el formulario de registro y solicitud de cupos

En esta etapa del proceso, los medios de prensa, a través del sistema Hércules<sup>™</sup>, deberán diligenciar el formulario de registro del medio de prensa. A su vez, tendrán que solicitar los cupos respectivos acorde al tamaño de su organización, para cada uno de los roles habilitados por el comité organizador (periodista, fotógrafo, camarógrafo o técnico)

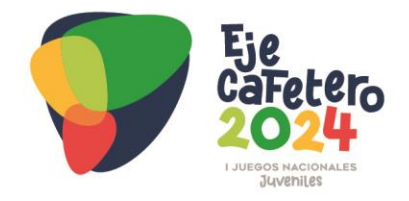

### 2.1.2. Recibir e-mail de confirmación

El medio de prensa recibirá un correo electrónico automático de confirmación con su registro y solicitud de cupos. **Guarde este correo cuidadosamente pues contiene la información de su usuario y contraseña.** 

#### 2.1.3. Recibir e-mail de cupos aprobados

El comité organizador analizará su solicitud y aprobará o rechazará los cupos que considere acordes a su organización. Usted recibirá un nuevo correo electrónico con la confirmación de los cupos aprobados y los comentarios pertinentes.

### 2.2. FASE 2: REGISTRO DEL PERSONAL DEL MEDIO DE PRENSA

En esta fase se realizará la inscripción nominal de cada uno de los roles que fueron aprobados para su organización por el Comité Organizador y se desarrollará entre el 15 y el 27 de octubre de 2024, una vez concluya la fase 1.

#### 2.2.1. Registro en el sistema

En esta fase, su organización, a través del sistema de Gestión Deportiva Hércules<sup>™</sup> inscribirá nominalmente a sus representantes, teniendo en cuenta los cupos aprobados por el comité, para cada uno de los roles establecidos.

## 2.3. FASE 3: Verificación, Aprobación o rechazo de inscritos

Una vez cerrado el plazo de inscripciones nominales, el Comité Organizador procederá a verificar, aprobar o rechazar las inscripciones realizadas.

En cuanto los inscritos sean aprobados por el Comité Organizador, quedarán habilitados para ser acreditados.

**Nota:** En el siguiente enlace encontrará toda la información relacionada con el proceso de registro de medios de prensa https://www.nacionalesjuveniles.gov.co/inscripcion-prensa/

## 3. Paso a paso de registro en el sistema – Fase 1

## 3.1. REGISTRO DEL MEDIO DE PRENSA Y SOLICITUD DE CUPOS

### 3.1.1. Registro del medio de prensa

En el siguiente enlace encontrará el acceso al formulario de registro: https://www.nacionalesjuveniles.gov.co/inscripcionexterna/id regional/29/afiliado/0/del egacion deportiva/0/formulario/organizacion/

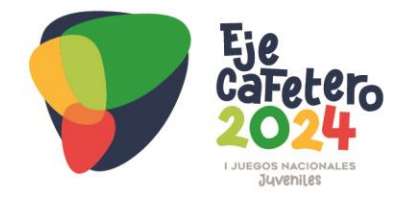

Escriba el nombre de su medio, después debe hacer clic en el botón **Nueva Organización**, se desplegará el formulario de registro de medios de prensa.

| Formulario de Inscripción        |                                                                       |  |  |
|----------------------------------|-----------------------------------------------------------------------|--|--|
| <b>9</b> Buscar o inscri         | bir nueva organización en el evento. ¿Ya tienes cuenta? Inicia sesión |  |  |
| NOMBRE -                         | Prensa Nueva                                                          |  |  |
| NUEVA ORGAN<br>∰ I Juegos Nacion | NUEVA ORGANIZACIÓN PRENSA NUEVA • ♀ Prensa                            |  |  |
|                                  |                                                                       |  |  |

Complete los datos básicos solicitados en el formulario sobre su organización y digite los cupos requeridos en cada uno de los roles habilitados de prensa.

| Nombre de la organización:        |              |                                                   | Carta expedida por el director del medio de comunicación /                                    |  |  |  |  |
|-----------------------------------|--------------|---------------------------------------------------|-----------------------------------------------------------------------------------------------|--|--|--|--|
| Deporte Virtual Nombre abreviado: |              |                                                   | Certificado de existencia y representacion legal:                                             |  |  |  |  |
|                                   |              |                                                   | para seleccionar imagen                                                                       |  |  |  |  |
| ۹                                 |              |                                                   | Solicitud cupos de apovo                                                                      |  |  |  |  |
| *Este campo no puede estar vacio  |              | 0                                                 | Cupos solicitados, discrimine número de: Periodistas,<br>Fotógrafos, Camarógrafos y Técnicos: |  |  |  |  |
| Teléfo                            | ono          |                                                   | Periodista:                                                                                   |  |  |  |  |
| C                                 |              |                                                   | Θ                                                                                             |  |  |  |  |
| Direc                             | ción:        |                                                   | *Este campo no puede estar vacío y debe tener un valor mayor o igua                           |  |  |  |  |
| 9                                 |              |                                                   | e cero<br>Técnico:                                                                            |  |  |  |  |
| 01-                               | En la contra |                                                   | Θ                                                                                             |  |  |  |  |
| Sin Escudo de Evento              |              | Arrastre/suelte o de clic para seleccionar imagen | "Este campo no puede estar vacío y debe tener un valor mayor o ig<br>a cero<br>Camarógrafo:   |  |  |  |  |
|                                   |              |                                                   | Θ                                                                                             |  |  |  |  |
|                                   |              |                                                   | *Este campo no puede estar vacío y debe tener un valor mayor o igua                           |  |  |  |  |
|                                   |              |                                                   | a cero<br>Fotógrafo:                                                                          |  |  |  |  |
|                                   |              |                                                   | 0                                                                                             |  |  |  |  |
|                                   |              |                                                   |                                                                                               |  |  |  |  |
|                                   |              |                                                   | *Este campo no nuede estar vacío y debe tener un valor mayor o iou                            |  |  |  |  |

Si lo desea puede cargar el logo de su organización, dando clic o arrastrando y soltando la imagen aquí:

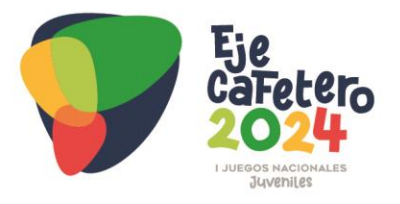

| Sin Escudo de Evento | <u></u>                        |
|----------------------|--------------------------------|
|                      | Arrastre/suelte o de clic para |
|                      | seleccionar imagen             |
|                      |                                |
|                      | N                              |

Diligencie los datos de la persona responsable de realizar las inscripciones en el sistema, escriba nombre y correo electrónico, así como el **usuario y la contraseña que utilizarán para acceder al sistema en la fase 2 de inscripciones.** 

| Datos del direct                                      | or deportivo      |
|-------------------------------------------------------|-------------------|
| Usuario nuevo                                         | Usuario existente |
| Nombre                                                |                   |
| ۵.                                                    |                   |
| *Este campo no pued<br>Correo                         | e estar vacio     |
|                                                       |                   |
| *Este campo no pued<br>Usuario                        | e estar vacío     |
| <b>A</b>                                              |                   |
| *Este campo no pued<br>*Usuario válido!<br>Contraseña | e estar vacio     |
| a.                                                    |                   |
| *Este campo no pued                                   | e estar vacío     |

Anexe la carta expedida por el director del medio de comunicación o el certificado de existencia y representación legal, con máximo 30 días de expedición, aquí:

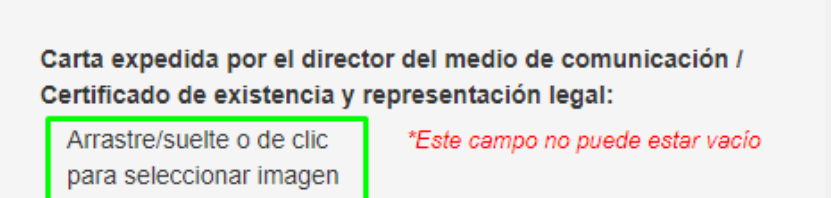

Cuando tenga toda la información cargada y diligenciada, de clic en el botón Inscribir

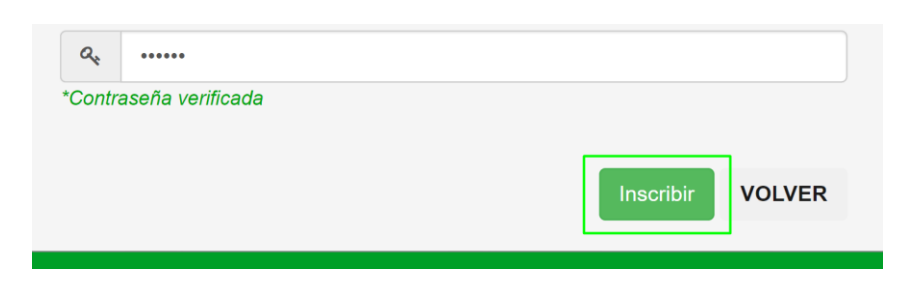

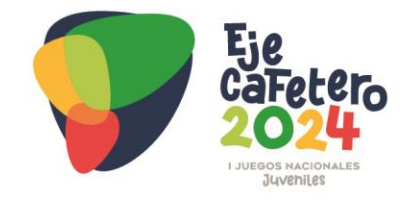

#### 3.1.2. Recibir e-mail de confirmación

Tal y como se describió en el numeral 2.1.2, deberá recibir un correo electrónico confirmando su registro.

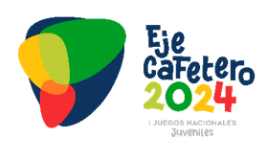

Te damos la bienvenida medio de comunicación

Tu inscripción como medio de prensa se realizó con éxito

Siguientes pasos

- Desde finales de septiembre y hasta el 14 de octubre recibirás el correo electrónico del comité organizador, confirmado los cupos que han sido aprobados para tu medio.
- A partir del 15 de octubre y hasta el 27 del mismo mes, podrás ingresar al sistema <u>https://sistemawww.nacionalesjuveniles.gov.co/</u> para realizar el registro nominal del personal que fue aprobado para tu medio.

Recuerda que estos son tus datos para ingresar al sistema

| Nombre de usuario: | carlosgomez       |
|--------------------|-------------------|
| e-mail:            | correo@correo.com |
| Contraseña:        | 123456            |

SHERCULES"

Si no recibe este correo o tiene algún otro inconveniente relacionado con el proceso de registro, comuníquese con el correo electrónico: soporte@deportevirtual.com

#### 3.1.3. Recibir e-mail de cupos aprobados

Una vez el comité organizador haya analizado su solicitud, procederá a aprobar o rechazar los cupos que considere acordes a su organización, enviando un segundo correo electrónico con la confirmación de los cupos finales aprobados. Este correo electrónico debe ser recibido hasta el 13 de octubre de 2024.

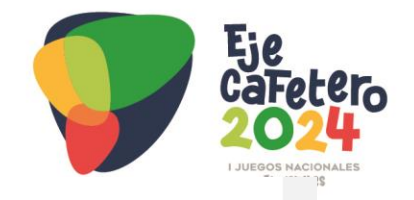

#### Hola Jose Gomez

| Rol                                                         | Cupos solicitados | Cupos otorgados |  |  |
|-------------------------------------------------------------|-------------------|-----------------|--|--|
| Periodista                                                  | 1                 | 1               |  |  |
| Técnico                                                     | 1                 | 1               |  |  |
| Camarógrafo                                                 | 1                 | 1               |  |  |
| Fotógrafo                                                   | 1                 | 1               |  |  |
| Total de cupos                                              | 4                 | 4               |  |  |
|                                                             |                   |                 |  |  |
| Comentarios del director de la regional:<br>Cupos aprobados |                   |                 |  |  |

También, podrá revisar los cupos que han sido aprobados a su organización, ingresando por el menú **Inscripciones – Personal de apoyo** con el usuario y contraseña creado al momento de registrar su organización, dando clic en el botón: **Revisar los cupos aprobados** 

| Personal de Apoyo              |                                                 |        |                                   |                      | Cupos de Rol Apoyo | Aprobados            |                    |
|--------------------------------|-------------------------------------------------|--------|-----------------------------------|----------------------|--------------------|----------------------|--------------------|
| Retirar Persona                | Buscar Personal de apoyo existentes para copiar | Crea   | Crear Personal de Apoyo y Usuario |                      | Rol                | Cupos<br>solicitados | Cupos<br>otorgados |
| Cambiar Datos                  | Copiar de Otros Eventos (excluyendo el actual)  | Revi   | sar los cupos                     | aprobados            | Periodista         | 1                    | 1                  |
| Personas                       |                                                 |        |                                   |                      | Técnico            | 1                    | 0                  |
| Buscar por Nombre o Documento: | Documento I                                     | Estado | A                                 | Agregar Rol<br>Roles | Camarógrafo        | 1                    | 0                  |
|                                |                                                 |        |                                   |                      | Fotógrafo          | 1                    | 1                  |
|                                |                                                 |        |                                   |                      | Total de<br>cupos  | 4                    | 2                  |

Con la confirmación de cupos otorgados, concluye la fase 1 del proceso de inscripción de medios de prensa.

# 5. Soporte técnico

Para cualquier duda o inconveniente, durante el proceso de inscripción en el sistema, se habilitó el correo electrónico **soporte@deportevirtual.com** donde podrá indicar su solicitud, con copia al correo **jedelahoz@mindeporte.gov.co**, informando el deporte que representa y explicando de forma detallada el inconveniente presentado y de ser posible con algunas imágenes o pantallazos adjuntos.